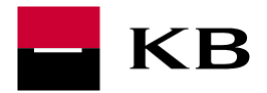

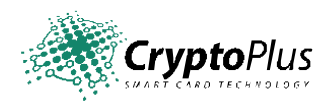

# CryptoPlus KB verzia 2.0.48

# UŽÍVATEĽSKÁ PRÍRUČKA

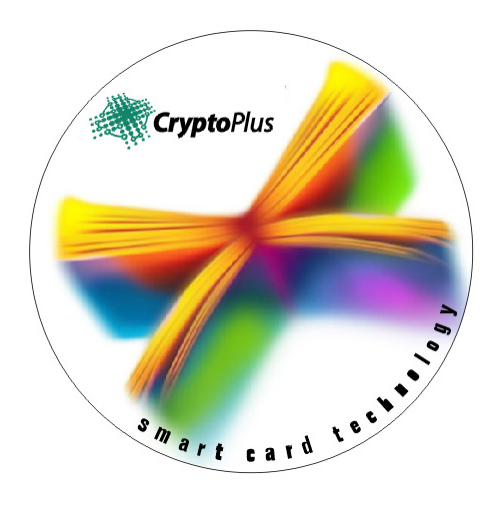

marec 2012

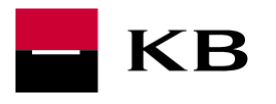

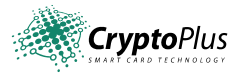

## Obsah

| 1. Úvod                                                          | 3  |
|------------------------------------------------------------------|----|
| 2. CryptoPlus – ako začať                                        | 3  |
| 2.1 HW a SW predpoklady<br>2.2 Licenčné dojednanie a obmedzenie  |    |
| 2.3 Jazykova podpora<br>2.4 Typy čítačiek podporované CryptoPlus |    |
| 3. Inštalácia CryptoPlus                                         | 4  |
| 3.1 Spustenie inštalácie                                         | 4  |
| 3.2 Automatická inštalácia                                       | 6  |
| 3.3 Užívateľská inštalácia                                       | 11 |
| 4. Popis pripojenia čítačky čipových kariet                      | 18 |
| 5. Stručné zhrnutie postupu inštalácie                           | 20 |
| 6. Postup pre riešenie problémov                                 | 20 |

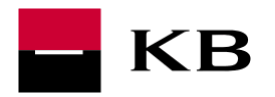

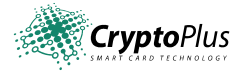

## 1. Úvod

Tento dokument popisuje inštaláciu a konfiguráciu produktu CryptoPlus, ktorý je využívaný pre prístup do MojeBanka, Profibanka a Priamy kanál cez certifikáty uložené na čipovej karte MôjKľúč.

Inštalátor CryptoPlus je vybavený podrobným pomocníkom, užívateľovi priebežne zobrazuje pokyny a možnosti práce s programom. Užívateľská príručka, ktorú práve čítate, preto popisuje len základné postupy a nezaoberá sa všetkými dialógmi a možnými chybovými stavmi.

## 2. CryptoPlus – ako začať

### 2.1 HW a SW predpoklady

#### Požiadavky na HW

- HW s odpovedajúcim výkonom, ktorý umožňuje prevádzkovanie operačného systému, Windows XP, Windows Vista, Windows 7.
- Voľný USB alebo PCMCIA) port pre pripojenie čítačky čipových kariet (požiadavky pre pripojenie špecifikujú jednotliví výrobcovia.

#### Požiadavky na SW

Súčasná verzia produktu CryptoPlus je prirodzene integrovaná do kryptografického podsystému operačného systému Microsoft Windows (bola testovaná s verziami Windows XP a Windows Vista a Windows 7). Znamená to, že všetky aplikácie využívajúce tento kryptografický podsystém môžu spolupracovať i s čipovou kartou MôjKľúč.

#### 2.2 Licenčné dojednanie a obmedzenie

Licenčné podmienky pre PC/SC rozhranie pre čítačky čipových kariet a CryptoPlus sú zobrazované pri inštalácii na obrazovke monitora. Pretože súbory ovládačov čítačiek sú prevzaté od výrobcu čítačiek v originálnom prevedení, je licenčné dojednanie v angličtine.

### 2.3 Jazyková podpora

Aktuálna verzia CryptoPlus podporuje tieto jazyky:

- Angličtina
- Čeština

### 2.4 Typy čítačiek podporované CryptoPlus

Do inštalátora sú zakomponované originálne ovládače (t.j. bez akýchkoľvek úprav) pre čítačky od firmy Gemplus a Omnikey. Tieto ovládače sú štandardnou súčasťou dodávok produktu CryptoPlus. Jedná sa o tieto typy:

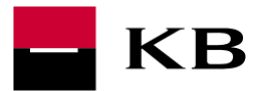

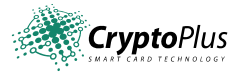

- <u>čítačky s USB pripojením:</u>
  - Gemplus: GemPCTwin
  - o Omnikey CardMan 3621 (Pin-Pad)
  - o Omnikey CardMan 3821 (Pin-Pad)
- <u>čítačky typu PCMCIA:</u>
  - Gemplus: GemPC Card
  - Omnikey: CardMan 4040

## 3. Inštalácia CryptoPlus

Inštalátor je koncipovaný tak, aby čo najviac uľahčil prácu bežného užívateľa. V priebehu inštalácie rozoznáva najrôznejšie stavy a formou prehľadných výpisov a hypertextových odkazov ponúka užívateľovi ďalší postup.

Pokiaľ inštalátor zistí, že niektoré súčasti sú už na Vašom PC k dispozícii, ponechá ich bez zmeny a využije ich pre svoju činnosť. Príkladom môže byť skutočnosť, že na PC už máte inštalovanú a pripojenú funkčnú PC/SC čítačku. Pokiaľ ju inštalátor správne detekuje, oznámi túto skutočnosť na úvodnej obrazovke a ponúkne pokračovanie inštalácie ďalším krokom (neponúkne inštaláciu čítačky).

Pre korektný priebeh inštalácie a bezproblémovú funkciu produktu CryptoPlus je potrebné dodržať správnu postupnosť jednotlivých krokov inštalácie. Doporučujeme s maximálnou pozornosťou čítať informácie v okne "Aktuálny stav inštalácie" a pri inštalácii sa riadiť podľa zobrazených doporučení.

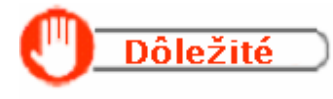

začiatku je nutné uviesť, že pokiaľ sa chystáte inštalovať CryptoPlus na Iti-užívateľskom systéme (Windows XP, Vista, 7), je nutné inštaláciu ať a tiež dokončiť pod jedným užívateľským účtom (napr.. Administrátor), rý má administrátorské práva. Pred začatím procesu inštalácie čítačky ových kariet NEPRIPÁJAJTE čítačky k PC. Jej pripojenie urobte až inštalácii ovládačov a rozhraní CryptoPlus viď nižšie uvedené body.

### 3.1 Spustenie inštalácie

Doporučujeme ukončiť bežiacu aplikáciu na Vašom počítači. Je to z toho dôvodu, že inštalátor v závere inštalácie reštartuje PC a mohlo by dôjsť k strate neuložených dát.

Prichystajte si čítačku, **ale zatiaľ ju k počítaču nepripojujte!** Stiahnite súbor s inštaláciou zo stránky <a href="http://www.koba.sk/sk/on-line-sluzby/certifikat/instalacia-citacky-cipovej-karty.shtml">http://www.koba.sk/sk/on-line-sluzby/certifikat/instalacia-citacky-cipovej-karty.shtml</a>

(alebo z inštalačného DVD Profibanka) do PC a spusťte inštaláciu.

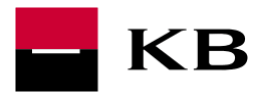

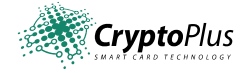

Po spustení inštalačného balíčka pre konkrétny typ čítačky sa zobrazí nasledujúce okno, kde si môžete vybrať jazyk, v ktorom s vami bude inštalácia komunikovať. Výber potvrdíte kliknutím na tlačidlo "Pokračovať>>".

| Instalace CryptoPlus               |                                                                                                    |                                                |
|------------------------------------|----------------------------------------------------------------------------------------------------|------------------------------------------------|
| - КВ                               | Průvodce instalací<br>CryptoPlus                                                                                 | PRŮVODCE INSTALACÍ<br>CRYPTOPLUS KB            |
|                                    | Vítejte při instalaci CryptoPlus KB Editon                                                                       |                                                |
| Vyberte jazyk: <ul> <li></li></ul> |                                                                                                    |                                                |
| Pokračovat >>                      | Přeskoi                                                                                                    | čit Storno                                     |
|                                    |                                                                                                    | <b>Experimoje_banka</b> ( 955 551 552          |
| <b>Crypto</b> Plus                 | Copyright © MONET+, a.s. Všechna práva<br>vyhrazena.<br>CryptoPlus™ je registrovaná ochranná<br>známka produktu. | Poslat e-mail na Helpdesk:<br>profibanka@kb.cz |
|                                    |                                                                                                    | ~                                              |

Obr. 1.: Dialógové okno "Výber jazyka"

V ďalšom okne sa inštalácia, podľa Vášho výberu, delí na inštaláciu <u>automatickú</u> a <u>užívateľskú</u>. *Menej skúseným užívateľom sa doporučuje automatická inštalácia.* 

Výber opäť potvrdíte kliknutím na tlačidlo "Pokračovať>>".

| KB                                                                                                    |                                                                                               |                                     |
|----------------------------------------------------------------------------------------------------|-----------------------------------------------------------------------------------------------|-------------------------------------|
| Instalace CryptoPlus                                                                                       |                                                                                               |                                     |
| КВ                                                                                                    | Průvodce instalací<br>CryptoPlus                                                              | PRŮVODCE INSTALACÍ<br>CRYPTOPLUS KB |
| Vyberte typ instalace:<br>Automatická instalace - do<br>Typická instalace s minim<br>Uźivatelská instalace | Verze instalačního balíčku je "2, 0, 43 12053 KB Edi<br>poručeno<br>nálními dotazy na klienta | tion".                              |
| Pokračovat >>                                                                                              | orniky a spravce systemu a pro pripadne reseni vzni<br>Přesko                                 | čit Storno                          |
|                                                                                                    | Copyright © MONET+, a.s. Všechna práva                                                        | Poslat e-mail na Helpdesk           |
| <b>Crypto</b> Plus                                                                                         | vyhrazena.<br>CryptoPlus™ je registrovaná ochranná<br>známka produktu.                        | profibanka@kb.cz                    |

Obr. 2.: Dialógové okno "Výber typu inštalácie"

### 3.2 Automatická inštalácia

Automatická inštalácia začína inštaláciou ovládačov pre čítačku čipovej karty. Čítačka čipových kariet je vyobrazená na obrázku a napravo od nej sa nachádza jej názov.

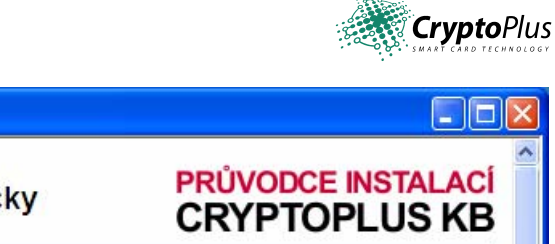

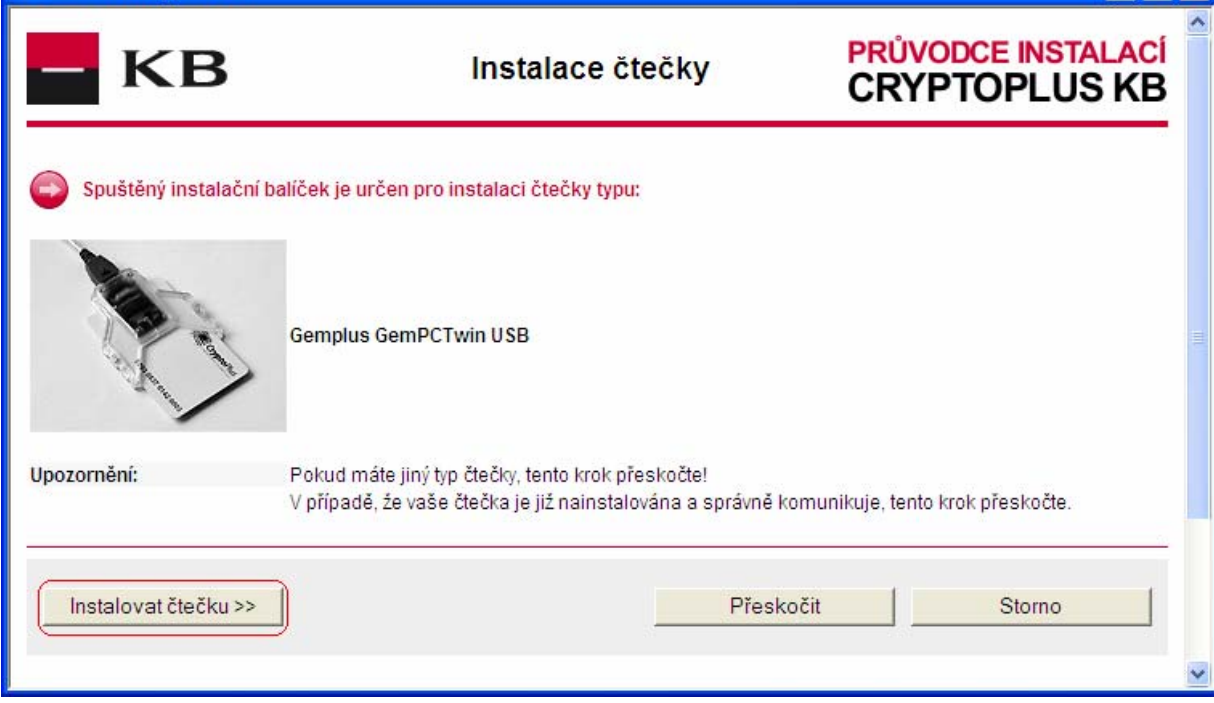

Obr. 3.: Dialógové okno "Sprievodca automatickou inštaláciou CryptoPlus"

Pokiaľ ste v minulosti už mali nainštalovanú nejakú čítačku, zobrazí sa ešte prehľad pomenovaný "Nájdené čítačky čipových kariet", v ktorom budú všetky tieto čítačky uvedené.

- ✓ Kliknutím na tlačidlo "Inštalovať čítačku >>", prebehne inštalácia ovládača čítačky.
- ✓ Následne sa zobrazí okno s licenciou. Pokiaľ s licenčnými podmienkami súhlasíte, kliknite na tlačidlo "Súhlasím>>", v opačnom prípade na tlačidlo "Storno".

KB

Instalace CryptoPlus

| – KB                                                                                                    |                                                                                                    | <b>Crypto</b> Plus                                                                                                    |
|----------------------------------------------------------------------------------------------------|----------------------------------------------------------------------------------------------------|----------------------------------------------------------------------------------------------------|
| Dinstalace CryptoPlus                                                                                                    |                                                                                                    |                                                                                                    |
| – KB                                                                                                    | Licenční dohoda s<br>koncovým uživatelem                                                                                                    | PRŮVODCE INSTALACÍ<br>CRYPTOPLUS KB                                                                                                    |
| Poznámka pro uživatele: Pozorně si<br>konečným uživatelem (dále jen uživa<br>vyjadřujete souhlas se všemi podmír<br>dohoda je vynutitelná stejně jako jak<br>vyšší či modifikované verze, aktualiz<br>nesouhlasíte, ukončete instalaci a z<br>subjektu, odkud jste jej získali a doh | tuto dohodu přečtěte. Tato dohoda vymezuje z<br>atel). Tím, že použijete tento počítačový produkt<br>nkami a ustanoveními této dohody, jste jimi zavá<br>rákoliv jiná psaná dohoda, kterou podepíšete. Te<br>ace, dodatky a kopie produktu CryptoPlus. Pok<br>rískaný SOFTWARE bezodkladně vraťte (včetně<br>nodněte se s ním na dalších podmínkách. | působ používání dodaného produktu<br>CryptoPlus (dále jen SOFTWARE),<br>ázán a rovněž souhlasíte s tím, že tato<br>ermín SOFTWARE zahrnuje i veškeré<br>sud s podmínkami této dohody<br>é dokumentace a HW příslušenství) |
| Na základě této licenční doho<br>předpokladu, že SOFTWARE<br>vázána k čipové kartě.                                                                                                    | ody můžete používat specifické verze tohoto SOFTV<br>nepoužíváte na více než jednom počítači současn                                                                                                    | VARE na kterémkoliv počítači za<br>ě. Licence není časově omezena a je                                                                                                    |
| <ol> <li>PŘEVZATÉ LICENCE<br/>Pro vytvoření produktu Crypto<br/>použití v "Open SSL Toolkit".<br/>Hudson.</li> </ol>                                                                                                    | Plus byly využity programové moduly (knihovny), zís<br>Dále součástí produktu CryptoPlus je kryptografick                                                                                                    | skané v rámci projektu OpenSSL pro<br>ý kód ©Eric Young a kód ©Tim                                                                                                    |
| 3 AUTORSKÉ PRÁVO                                                                                                    |                                                                                                    |                                                                                                    |
| Souhlasím >>                                                                                                    | Přesko                                                                                                    | čit Storno                                                                                                    |
|                                                                                                    |                                                                                                    | <b>•</b>                                                                                                    |

Obr. 4.: Dialógové okno "Licenčná dohoda s koncovým užívateľom"

- ✓ Teraz sa nachádzate vo fáze, kedy je na rade inštalácia programového balíka CryptoPlus.
- ✓ Pokiaľ Vám vyhovuje prednastavený cieľový adresár pre inštaláciu kliknite na tlačidlo "Inštalovať CryptoPlus>>". V opačnom prípade si zvoľte vlastnú cestu kliknutím na tlačidlo "Prechádzať...". Vyberte svoj cieľový adresár a až potom potvrďte "Inštalovať CryptoPlus>>".

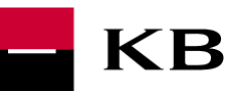

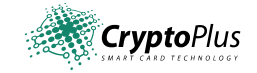

| Instalace CryptoPlus                                               | aninkovala iko os da teorena koros da teorena lo                                                                 |                                                |
|--------------------------------------------------------------------|----------------------------------------------------------------------------------------------------|------------------------------------------------|
| – КВ                                                               | Instalovat software<br>CryptoPlus                                                                                | PRŮVODCE INSTALACÍ<br>CRYPTOPLUS KB            |
| Zadejte cílový adresář k nainstal<br>C:\Program Files\CryptoPlus\C | lování CryptoPlus:<br>CryptoPlus KB v1.0 Proch:                                                                  | ázet                                           |
| Instalovat CryptoPlus >>                                           | Přesko                                                                                                    | očit Storno                                    |
| CryptoPlus                                                         | Copyright © MONET+, a.s. Všechna práva<br>vyhrazena.<br>CryptoPlus™ je registrovaná ochranná<br>známka produktu. | Foslat e-mail na Helpdesk:<br>profibanka@kb.cz |
|                                                                    |                                                                                                    | ×                                              |

Obr. 5.: Dialógové okno "Inštalácie CryptoPlus"

- ✓ Pokiaľ cieľový adresár neexistuje, budete požiadaní o potvrdenie jeho vytvorenia.
- ✓ Teraz prebieha inštalácia balíčka CryptoPlus.
- ✓ Po dokončení Vám inštalátor zobrazí postup krokov, ktoré je nutné urobiť. Jedná sa o vypnutie počítača, následné pripojenie čítačky čipových kariet a opätovné zapnutie počítače. Je nutné kliknúť na tlačidlo "Vypnúť počítač" a nevypínať počítač bežným spôsobom.

| lace CryptoPlus                                                                                                    |                                                                                                    |                                                                                                 |
|----------------------------------------------------------------------------------------------------|----------------------------------------------------------------------------------------------------|-------------------------------------------------------------------------------------------------|
| КВ                                                                                                    | Dokončení instalace                                                                                                    | PRŮVODCE INSTALA<br>CRYPTOPLUS K                                                                |
|                                                                                                    |                                                                                                    |                                                                                                 |
| <ol> <li>vypnuti počrace</li> <li>připojení nainstalované čte</li> <li>opětovné zapnutí počítače</li> <li>vypnutí a zapnutí počítače by mělo<br/>iastavení počítače.</li> <li>vapnutí by se měl Průvodce ins</li> </ol> | ečky - <b>při vypnutém PC!</b><br>nastartovat potřebné procesy, zaregistrovat kn<br>stalací znovu automaticky spustit, pokud se nes                   | hovny a odstranit eventuální kolize v<br>pustí automaticky, spusťte jej ručně.                  |
| <ol> <li>vypnuti počrtace</li> <li>připojení nainstalované čte</li> <li>opětovné zapnutí počítače</li> <li>opastavení počítače.</li> <li>v zapnutí by se měl Průvodce ins</li> </ol>                                    | ečky - <b>při vypnutém PC!</b><br>nastartovat potřebné procesy, zaregistrovat kn<br>stalací znovu automaticky spustit; pokud se nes                   | hovny a odstranit eventuální kolize v<br>pustí automaticky, spustte jej ručně.<br><u>Storno</u> |
| <ol> <li>vypnuti počítače</li> <li>připojení nainstalované čte</li> <li>opětovné zapnutí počítače by mělo<br/>astavení počítače.</li> <li>zapnutí by se měl Průvodce ins</li> <li>vypnout počítač</li> </ol>            | ečky - při vypnutém PC!<br>nastartovat potřebné procesy, zaregistrovat kn<br>stalací znovu automaticky spustit; pokud se nes<br>Nalezené čtečky karet | ihovny a odstranit eventuální kolize v<br>pustí automaticky, spustte jej ručně.<br>Storno       |

Obr. 6.: Dialógové okno "Dokončenie inštalácie"

Po nabehnutí systému sa automaticky spustí inštalátor, ktorý inštaláciu korektne dokončí.

- ✓ Teraz stačí len kliknúť na tlačidlo "Koniec", čím ukončíte inštaláciu.
- ✓ Čítačka by mala byť nainštalovaná a pripravená k použitiu rovnako ako softwarový balík CryptoPlus.

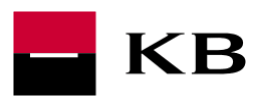

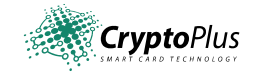

| Instalace CryptoPlus                                 | r a schröd hannacht han acht han acht han acht hai acht hai                                                                                                    |                                                |
|------------------------------------------------------|----------------------------------------------------------------------------------------------------|------------------------------------------------|
| – KB                                                 | Dokončení instalace                                                                                                    | PRŮVODCE INSTALACÍ<br>CRYPTOPLUS KB            |
| V systému<br>Produ<br>Váš produkt CryptoPlus je spra | je dostupná alespoň jedna čtečka. Software CryptoPi<br>ikt CryptoPlus je kompletně nainstalován a připrave<br>ávně nainstalován. Můžete ukončit instalační program | lus je instalován.<br>•n k použití.<br>1.      |
| Konec                                                |                                                                                                    | Storno                                         |
| <b>Crypto</b> Plus                                   | Copyright © MONET+, a.s. Všechna práva<br>vyhrazena.<br>CryptoPlus™ je registrovaná ochranná<br>známka produktu.                                                   | Roslat e-mail na Helpdesk:<br>profibanka@kb.cz |

Obr. 7.: Dialógové okno "Dokončenie inštalácie CryptoPlus po zapnutí počítača"

### 3.3 Užívateľská inštalácia

Užívateľská inštalácia je určená skúsenejším užívateľom. Slúži tiež k riešeniu problémov, ktoré sa môžu vyskytnúť. Výber užívateľskej inštalácie potvrdíte kliknutím na tlačidlo "Pokračovať>>".

| – KB                                                                            |                                                                                                    |                                                          |
|---------------------------------------------------------------------------------|----------------------------------------------------------------------------------------------------|----------------------------------------------------------|
| Dinstalace CryptoPlus                                                           | กระระจากการสารสารสารสารสารสารส                                                                                                    |                                                          |
| – KB                                                                            | Průvodce instalací<br>CryptoPlus                                                                                                    | PRŮVODCE INSTALACÍ<br>CRYPTOPLUS KB                      |
| V systému je dostu<br>CryptoPlus (<br>V<br>Vyberte typ instalace:               | pná alespoň jedna čtečka. Software CryptoPlus nen<br>nebo příslušenství) není kompletně nainstalováno<br>'erze instalačního balíčku je "2, 0, 48, 12053 KB Editi<br>poručeno | ií kompletně instalován.<br>a nelze jej použít.<br>ion". |
| Typická instalace s minim<br>Uživatelská instalace<br>Instalace vhodná pro odbo | álními dotazy na klienta<br>rmíky a správce systémů a pro případné řešení vznik                                                                                              | lých problémů                                            |
| Pokračovat >>                                                                   | Přeskoi                                                                                                    | čit Storno                                               |
|                                                                                 |                                                                                                    | 👀 moje_banka 🕻 955 551 552                               |
| <b>Crypto</b> Plus                                                              | Copyright © MONET+, a.s. Všechna práva<br>vyhrazena.<br>CryptoPlus™ je registrovaná ochranná<br>známka produktu.                                                             | Poslat e-mail na Helpdesk:<br>profibanka@kb.cz           |

Obr. 8.: Dialógové okno "Výber typu inštalácie"

Rovnako ako automatická, tak i užívateľská inštalácia začína inštaláciou ovládačov pre čítačku čipovej karty.

✓ Kliknutím na odkaz "Inštalovať čítačku kariet", sa dostaneme na stránku, ktorá je totožná so stránkou pre inštaláciu ovládačov čítačky pri automatickej inštalácii a postup inštalácie ovládačov čítačky je tiež rovnaký.

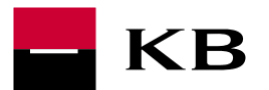

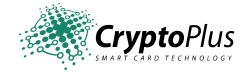

| КВ                                                        | Průvodce instalací<br>CryptoPlus                                                                                                    | PRŮVODCE INSTALAO<br>CRYPTOPLUS KI                                                                                             |
|-----------------------------------------------------------|----------------------------------------------------------------------------------------------------|----------------------------------------------------------------------------------------------------|
| ivodce instalací pomůže zprovoznit balíč<br>ení problémů. | šek CryptoPlus i méně zkušenému uživateli. Program přehle                                                                                                | dně informuje o stavu instalace, navrhuje                                                                                      |
| uální stav instalace CryptoPlus:                          |                                                                                                    |                                                                                                    |
| CryptoPlu                                                 | V systému není dostupná žádná čtečka.<br>us (nebo příslušenství) není kompletně nainstalováno a nelze j                                                  | jej použít.                                                                                                    |
| Jak pokračovat?<br>Instalovat čtečku karet                | ink locat                                                                                                    |                                                                                                    |
| Tuto volbu je možno použít pro instalaci                  | i více čteček. Na některých starších systémech nelze provozovat                                                                                          | více než 1 čtečku.                                                                                                    |
| Podrobnosti                                               | vor Karet.<br>i více čteček. Na některých starších systémech nelze provozovat                                                                            | více než 1 čtečku.<br>další možnosti >                                                                                         |
| Podrobnosti                                               | vír čteček. Na některých starších systémech nelze provozovat<br>i více čteček. Na některých starších systémech nelze provozovat<br>Nalezené čtečky karet | více než 1 čtečku.<br>další možnosti >                                                                                         |
| Podrobnosti mplus GemPC Card Reader 0                     | víre čteček. Na některých starších systémech nelze provozovat<br>Nalezené čtečky karet<br>♀ instalováno, ale nefu                                        | více než 1 čtečku.<br>další možnosti ><br>unguje                                                                               |
| Podrobnosti mplus GemPC Card Reader 0                     | více čteček. Na některých starších systémech nelze provozovat<br>Nalezené čtečky karet<br>Ģ instalováno, ale nefu                                        | více než 1 čtečku.<br>další možnosti ><br>inguje<br>moje_banka ( 955 551 552                                                   |
| Podrobnosti  mplus GemPC Card Reader 0  CryptoPlus        | více čteček. Na některých starších systémech nelze provozovat<br>Nalezené čtečky karet                                                                   | více než 1 čtečku.<br>další možnosti ><br>unguje<br>moje_banka ( 955 551 552<br>Poslat e-mail na Helpdesk:<br>profibanka@kb.cz |

Obr. 9.: Dialógové okno "Sprievodca užívateľskou inštaláciou CryptoPlus"

✓ Ďalej je nutné kliknúť na tlačidlo "Inštalovať čítačku >>", následne prebehne inštalácia ovládača čítačky.

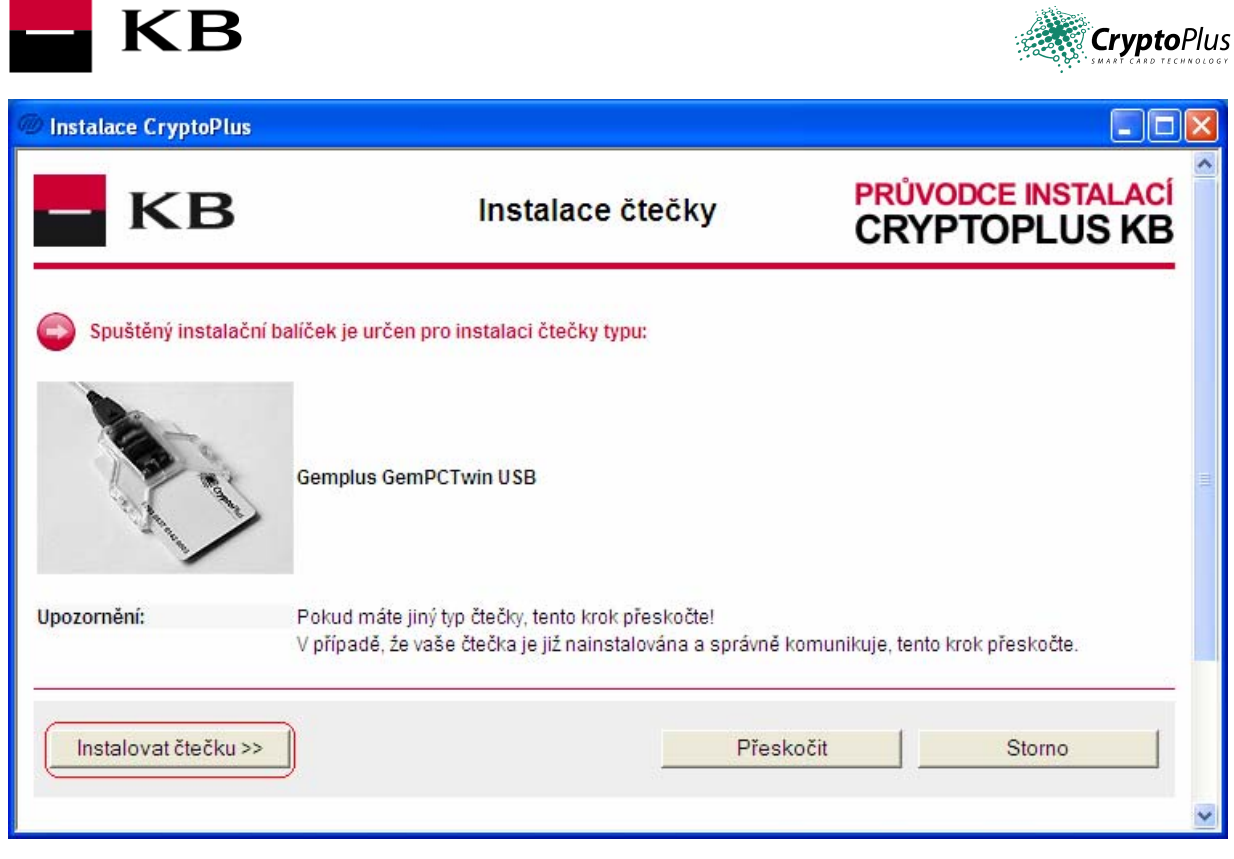

Obr. 10.: Dialógové okno "Inštalácia ovládačov čítačky"

✓ Následne sa zobrazí stránka, v ktorej je odkaz pomenovaný "Inštalovať software CryptoPlus". Kliknite na tento odkaz.

| Dinstalace CryptoPlus                                                                                                    |                                                                                             |                                                     |
|----------------------------------------------------------------------------------------------------|---------------------------------------------------------------------------------------------|-----------------------------------------------------|
| - KB                                                                                                    | Průvodce instalací<br>CryptoPlus                                                            | PRŮVODCE INSTALACÍ<br>CRYPTOPLUS KB                 |
| Průvodce instalací pomůže zprovoznit l<br>stavu instalace, navrhuje řešení problén                                            | balíček CryptoPlus i méně zkušenému uživ<br>nů.                                             | ateli. Program přehledně informuje o                |
| Aktuální stav instalace CryptoPlus:<br>V systému je dostupná<br>CryptoPlus (nebo                                              | alespoň jedna čtečka. Software CryptoPlus n<br>o příslušenství) není kompletně nainstalován | ení kompletně instalován.<br>Io a nelze jej použít. |
| Jak pokračovat?<br>Instalovat software CryptoPlus<br>Umožni instalovat software nutný pi<br>Před spuštěním instalace je třeba | ro správnou funkci kryptografického subsystér<br>odsouhlasit znění licenčního ujednání.     | nu využívajícího čipovou kartu.                     |
|                                                                                                    |                                                                                             | další možnosti >>                                   |
| Podrobnosti                                                                                                    |                                                                                             |                                                     |
|                                                                                                    | Nalezené čtečky karet                                                                       |                                                     |
| Broadcom Corp Contacted SmartCard 0                                                                                           |                                                                                             | 🖉 funguje                                           |
|                                                                                                    |                                                                                             | 🎲 moje_banka 🕻 955 551 552                          |
| - salar -                                                                                                    |                                                                                             |                                                     |

Obr. 11.: Dialógové okno "Inštalácie software CryptoPlus"

✓ Zobrazí sa okno s licenciou. Pokiaľ s licenčnými podmienkami súhlasíte, kliknite na tlačidlo "Súhlasím>>", v opačnom prípade na tlačidlo "Storno".

| – КВ |
|------|
|------|

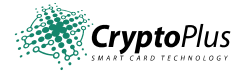

| @ Inst           | alace CryptoPlus                                                                                                    |                                                                                                    |
|------------------|----------------------------------------------------------------------------------------------------|----------------------------------------------------------------------------------------------------|
| 4.               | VÝVOZNÍ OMEZENÍ<br>Uživatel souhlasí s tím, že SOFTWARE, ani jeho části, jakožto i dokumentace, nebudou jakýmkoliv způsobem vyvezer<br>jiné země bez povolení Ministerstva průmyslu a obchodu ČR (ve Slovenské republice bez povolení Ministerstva<br>hospodářství Slovenské republiky). Uživatel bere na vědomí, že zboží je kontrolováno podle zákona č. 21/97 Sb. (ve<br>Slovenské republice podle zákona 547/1990 Zb.) o kontrole vývozu a dovozu zboží a technologií podléhajících<br>mezinárodním kontrolním režimům. | ny do                                                                                                    |
| 5.               | OMEZENÁ ZÁRUKA<br>Výrobce SOFTWARE, ani jeho distributoři a obchodní partneři, nenesou v žádném případě odpovědnost za následné<br>ať jsou jakékoliv, a bez omezení, škody ze ztrát na zisku z podnikání či jiné finanční ztráty, které vznikly na základě<br>nesprávného použití nebo nemožnosti použití SOFTWARE.                                                                                                    | škody,                                                                                                    |
| 6.               | REKLAMACE<br>Při reklamaci SOFTWARE se zásadně obracejte na distributora či obchodního partnera, u kterého jste jej získali.                                                                                                    |                                                                                                    |
| 7.               | ZÁVĚREČNÁ UJEDNÁNÍ<br>Zjistí-li se, že kterákoliv část této dohody je neplatná a právně neúčinná, neovlivní to platnost zbytku této dohody, který<br>zůstává platný a právně účinný v souladu se svými ustanoveními.<br>Kontakty pro případné dotazy a připomínky: support@cryptoplus.cz nebo <u>www.cryptoplus.cz</u> , případně se obratte n<br>kontaktní místo subjektu, od kterého jste SOFTWARE získali.                                                                                                    | na                                                                                                    |
|                  | Souhlasím >> Nesouhlasím Storno                                                                                                    |                                                                                                    |
| Po kli<br>Kliknu | knutí na <i>souhlasim</i> bude spuštěn proces instalace software CryptoPlus.<br>utím na <i>nesouhlasim</i> bude proces instalace přerušen.                                                                                                    | The second second second second second second second second second second second second second second second se |
|                  | signer moje_banka 🕻 955 551                                                                                                    | 552                                                                                                    |

Obr. 12.: Dialógové okno "Licenčné dojednanie"

Pokiaľ Vám vyhovuje prednastavený cieľový adresár pre inštaláciu, kliknite na tlačidlo "Inštalovat". V opačnom prípade si zvolíte vlastnú cestu kliknutím na tlačidlo "..." vyberte svoj cieľový adresár a až potom potvrďte "Inštalovat".

| Instalace CryptoPlus                           |  |
|------------------------------------------------|--|
| Adresář pro instalaci:                         |  |
| C:\Program Files\CryptoPlus\CryptoPlus KB v1.0 |  |
| Instalovat Storno                              |  |

Obr. 13.: Dialógové okno "Výber adresára pre inštaláciu"

Po dokončení Vám inštalátor zobrazí postup krokov, ktoré je nutné urobiť. Jedná sa o vypnutie počítača, následné pripojenie čítačky čipových kariet a opätovné zapnutie počítača. Je nutné kliknúť na odkaz "Vypnúť počítač" a nevypínať počítač bežným spôsobom.

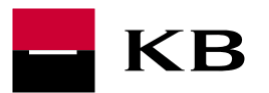

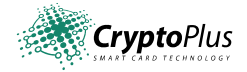

| Instalace CryptoPlus                                                                                                    |                                                                                                    |                                                                      |
|----------------------------------------------------------------------------------------------------|----------------------------------------------------------------------------------------------------|----------------------------------------------------------------------|
| КВ                                                                                                    | Průvodce instalací CryptoPlus                                                                                                    | PRŮVODCE INSTALACÍ<br>CRYPTOPLUS KB                                  |
| <i>ůvodce instalaci</i> pomůže zprovoznit balíče<br>oblémů.                                                                                                    | ek CryptoPlus i méně zkušenému uživateli. Program přehledně inforr                                                                                    | muje o stavu instalace, navrhuje řešení                              |
| <mark>stuální stav instalace CryptoPlus:</mark><br>V sj                                                                                                    | /stému je dostupná alespoň jedna čtečka. Software CryptoPlus je instal<br>Produkt CryptoPlus je kompletně nainstalován a připraven k použití.         | ován.                                                                |
| Jak pokračovat?<br>Vypnout počítač<br>Dalším krokem je:<br>• vppnutí počítače<br>• připojení nainstalované čtečky<br>• opětovné zapnutí počítače<br>Vypnutí a zapnutí počítače by mělo odstr:<br>Po zapnutí by se měl Průvodce instalací | anit eventuální kolize v nastavení počítače, nastartovat potřebné procesy<br>znovu automaticky spustit, pokud se nespustí automaticky, spustte jej ru | a zaregistrovat knihovny.<br>Jčně.<br><b>další možnosti &gt;&gt;</b> |
|                                                                                                    | Nalezené čtečky karet                                                                                                    |                                                                      |
| emplus USB Smart Card Reader 0                                                                                                    | 🖉 funguje                                                                                                    |                                                                      |
|                                                                                                    |                                                                                                    | <b>EXTE</b> moje_banka <b>(</b> 955 551 552                          |
| CryptoPlus                                                                                                    | Copyright © MONET+, a.s. Všechna práva vyhrazena.<br>CryptoPlus™ je registrovaná ochranná známka produktu.                                            | Poslat e-mail na Helpdesk:<br>profibanka@kb.cz                       |
|                                                                                                    |                                                                                                    |                                                                      |

Obr. 14.: Dialógové okno "Vypnutie počítača"

- ✓ Po opätovnom zapnutí počítača sa automaticky spustí inštalátor, ktorý inštaláciu korektne dokončí. Inštalátor zobrazí aktuálny stav inštalácie.
- Teraz stačí len kliknúť na tlačidlo "Koniec", čím ukončíte inštalátor. Čítačka by mala byť nainštalovaná a pripravená k použitiu, rovnako ako softwarový balík CryptoPlus.

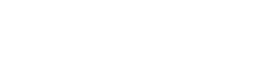

**Crypto**Plus

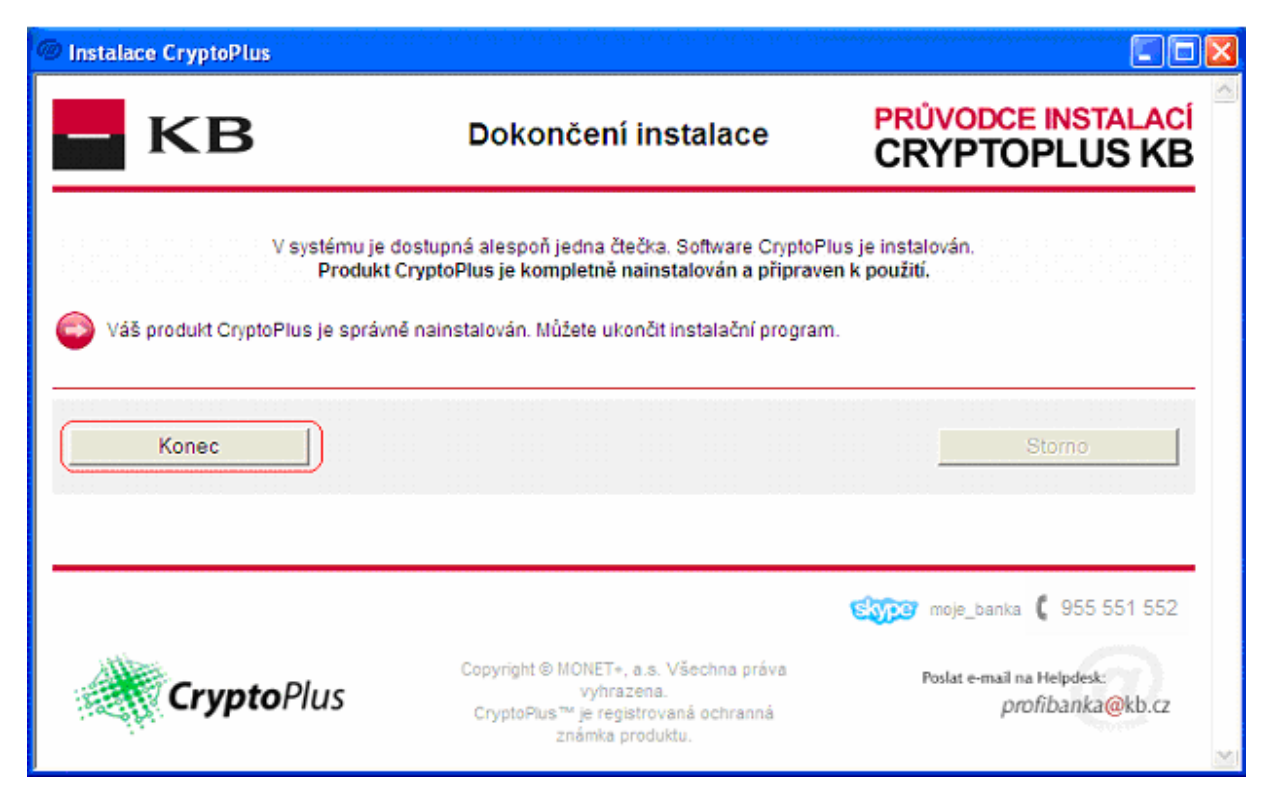

Obr. 15.: Dialógové okno "Dokončenie inštalácie CryptoPlus"

## 4. Popis pripojenia čítačky čipových kariet

| Zásada ዐ | Čítačku pripojte k počítaču až po I. fázu inštalácie CryptoPlus, a to až po výzve<br>inštalátora.                                                                                                    |
|----------|----------------------------------------------------------------------------------------------------|
| Zásada 2 | Čítačku k PC pripojte až po vypnutí počítača!! Po opätovnom zapnutí PC sa automaticky spustí inštalátor CryptoPlus a inštalácia sa dokončí (II. fáze).                                                                                                    |
| Zásada 🕄 | Pokiaľ čítačku pripojíte pred spustením inštalácie CryptoPlus a funkcie Plug&Play<br>operačného systému Windows Vám ohlási pripojenie neznámeho zariadenia a<br>ponúkne inštaláciu interného ovládača, ponuku inštalácie ukončite (funkcia Storno<br>nebo Cancel). V takomto prípade čítačku už nemusíte odpojovať a pokračujte<br>v inštalácii vložením inštalačného DVD, prípadne spustením inštalátora stiahnutého<br>z webu. |

#### Postup pripojenia čítačky s rozhraním USB:

Pripojte čítačku do voľného USB portu vášho PC.

KB

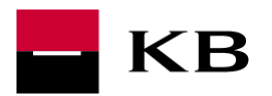

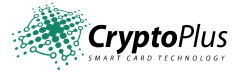

2 Pretože je čítačka napojená z USB portu, je pripojenie už kompletné a môžete ju používať.

Obr. 16.: Schéma pripojenia čítačky s USB konektorom

#### USB čtečka

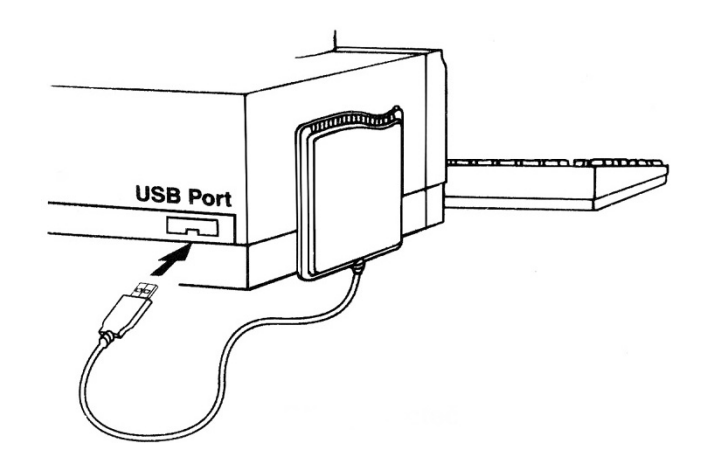

#### Dôležité poznámky:

Charakter a vlastnosti portov USB a PCMCIA dovoľujú po inštalácii CryptoPlus pripojovať čítačku v prípade potreby i k bežiacemu PC bez vypnutia.

Sériovú čítačku pripojujte vždy pri vypnutom PC. Zamedzíte tak prípadnému poškodeniu Vášho PC!

#### Postup pripojenia čítačky s rozhraním PCMCIA:

- 1 Pripojte čítačku do voľného PCMCIA slotu Vášho notebooku zasunutím na doraz.
- **2** Zasunutím do slotu je čítačka pripravená k používaniu.
- 3 Čítačka môže byť trvale v slote PCMCIA zasunutá, i keď ju práve nepoužívate. V tomto prípade občas

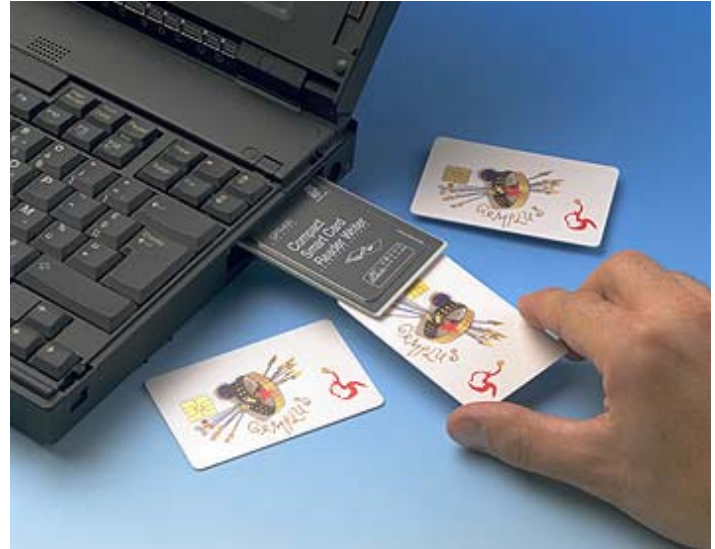

skontrolujte, či je čítačka dostatočne zasunutá.

Obr. 17.: Schéma pripojenia čítačky typu PCMCIA

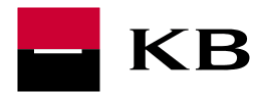

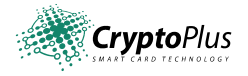

## 5. Stručné zhrnutie postupu inštalácie

Pre korektný priebeh inštalácie a bezproblémovú funkciu produktu CryptoPlus je potrebné dodržať správnu postupnosť jednotlivých krokov inštalácie. Doporučujeme s maximálnou pozornosťou čítať informácie v okne "Aktuálny stav inštalácie" a inštaláciu riadiť podľa zobrazených doporučení.

- 1. Doporučujeme ukončiť bežiacu aplikáciu na vašom PC.
- 2. Čítačku zatiaľ nepripojujte k PC !!! Spusťte inštalačný program CryptoPlus
- 3. Zvoľte jazyk pre komunikáciu pri inštalácii.
- 4. Zvoľte automatickú inštaláciu a výber potvrďte stisnutím tlačidla "Pokračovať>>"
- 5. Kliknite na tlačidlo "Inštalovať čítačku >>"
- 6. Potvrďte súhlas s licenčnými podmienkami kliknutím na tlačidlo "Súhlasím>>"
- 7. Kliknite na tlačidlo "Inštalovať CryptoPlus>>".
- 8. Teraz inštalátor požiada o vypnutie PC. Inštalátor vás zároveň vyzve, aby ste zapojili čítačku do PC.
- Po reštarte sa inštalátor znovu spustí a zobrazí: "Aktuálny stav inštalácie CryptoPlus". V prípade, že 9. sa inštalačný program po reštarte sa sám znovu nespustí, spusťte inštaláciu ručne.
- 10. Pokiaľ je inštalácia korektne dokončená, inštalátor ukončite.

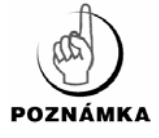

Pokiaľ sa stane, že pripojíte čítačku k PC pred spustením inštalácie, Plug&Play vlastnosť čítačky spôsobí, že operačný systém Windows čítačku okamžite rozpozná a snaží sa pre ňu nájsť implicitný ovládač. Aj napriek tomu, že niektoré novšie verzie Windows majú ovládače čítačiek čipových kariet priamo zabudované v inštalačných driveroch, nemusí sa tieto ovládače pre potreby CryptoPlus chovať úplne korektne. Preto na dotaz OS Windows, že zistil nový hardware, a má hľadať pre tento nový HW ovládač, urobte storno operácie. Potom môžete zahájiť inštaláciu, tak ako je popísané vyššie.

## 6. Postup pre riešenie problémov

Vždy sa uistite, že máte nainštalovanú aktuálnu verziu CryptoPlus. Číslo aktuálnej verzie CryptoPlus a číslo Vašej inštalácie zistíte spustením aktuálnej inštalácie CryptoPlus z <u>www.koba.sk</u>. Pokiaľ máte nainštalovanú nižšiu verziu produktu CryptoPlus, urobte jej aktualizáciu.

V prípade, že aktualizácia produktu CryptoPlus neodstráni problémy s čítačkou, urobte odinštalovanie a nainštalovanie aktuálnej verzie CryptoPlus podľa postupu, o ktorom sa dočítate v kapitole 3. Inštalácia CryptoPlus

Pokiaľ problémy s aplikáciou CryptoPlus, s čítačkou čipových kariet alebo s kartou MůjKlíč pretrvávajú, volajte linku podpory 0800 118 100.